PC 端

1. 登录西北工业大学统一支付平台 <u>https://wszf.nwpu.edu.cn</u>

| 用户登录<br>USER/LOGN                                                                                     |                                                                                                    |
|----------------------------------------------------------------------------------------------------|----------------------------------------------------------------------------------------------------|
| H号: (新給入近十号<br>套: (新給入近十号<br>置語: (新給入近2)<br>図: (新給入2)<br>() 図: () () () () () () () () () () () () () |                                                                                                    |
| 14                                                                                                    | 田戸登录<br>LGER LOON<br>HE: (和約人位代句)<br>名: (和約人的名)<br>田: (和約人的名)<br>日: (和約人的名)<br>日: (和約人的名)<br>日: (和約人的名)<br>日: (和約人的名)<br>日: (和約人的名)<br>日: (和約人的名)<br>日: (知約人的名)<br>日: (知)<br>日: (知)<br>日: (知)<br>日: (知)<br>日: (知)<br>日: (知)<br>日: (知)<br>日: (知)<br>日: (知)<br>日: (四)<br>日: (四 |

2. 不要登录,先点击右上角"报名系统"。

| ④ 西北工艺大学                                                                                                    | ENGLISH   18275                                                                    |
|----------------------------------------------------------------------------------------------------|------------------------------------------------------------------------------------|
| 校园统一支付平台                                                                                                    | 用户登录<br>LIBER LOOM                                                                 |
| 学校介紹 直立元売 系统公告 / 配行政明<br>1.使用本本統要求引定基础並引本tiveX除件自动加升,罚款无法提出的<br>行支可四案;<br>2.本年支生育物人身份认法。其必是由实可半回;至本校人员,该先来<br>成新知中证册,当择一项支置项目。 | Ⅲ(件等: (新給入Ⅲ(件等)<br>発 査: (新給入Ⅲ(件等)<br>輸出時時: (新給入Ⅲ(件等)<br>輸出時時: (新給入Ⅲ(件等)<br>(分 型 余) |
|                                                                                                    |                                                                                    |

3. 选取报名项目-GANDE 2021 会议注册费

| 报名項目                 | □ 通用形名系统                 | 合調                  | 32.0 |  |
|----------------------|--------------------------|---------------------|------|--|
| 【国际会议注册类】 GANDE 2021 | 【会说注册录】IMCC2021国际会议 【会说: | 公告信息<br>研费】 VEH2021 |      |  |
|                      |                          |                     |      |  |
| 【永山西都行》              | (赤山田都行編)                 | 【永远燕着评编】            |      |  |
|                      |                          |                     |      |  |
|                      |                          |                     |      |  |
|                      |                          |                     |      |  |

## 3. 点击报名

| ڬ Referina 🛛 🗙          | 8 000000 IRRE × 0.000 × 3 BREASE × •                                         |                             | <b>o</b> – • × |
|-------------------------|------------------------------------------------------------------------------|-----------------------------|----------------|
| ← → © ( wszf.nwpu.edu.c | n/publish/entryInfo.aspx?rd=3567516956427a48304d776d764263664674787668673d3d |                             | x * 2 i        |
| - 本西 ② 西王大vpn * 蒲公英PT   | 21 19 12月 C Web of Science 3 109月11日 11 日月前之家 🚺 乐乐社区 4 高石石 36 13月21日 🖄 20月 🙆 | 支援学术 🤐 iM/Share 🚺 increader |                |
|                         | ◎ 五川工+上海 通田坦公式体                                                              | 文村平台                        |                |
|                         |                                                                              | 現現                          |                |
|                         | 项目信息                                                                         |                             |                |
|                         | 收费部门: <b>材料学院</b>                                                            | 公告信息                        |                |
|                         | <b>英国石林</b> : 国际管议注册授 (GARUE 2021)                                           |                             |                |
|                         | · 报名 · 透照首页                                                                  |                             |                |
|                         | N N                                                                          |                             |                |
|                         |                                                                              |                             |                |
|                         | N N                                                                          |                             |                |
|                         |                                                                              |                             |                |
|                         |                                                                              |                             |                |
|                         |                                                                              |                             |                |
|                         |                                                                              |                             |                |
|                         |                                                                              |                             |                |
|                         |                                                                              |                             |                |
|                         |                                                                              |                             |                |
|                         |                                                                              |                             |                |
|                         |                                                                              |                             |                |

- 4. 校内人员输入信息点击登陆, 校外人员输入信息点击注册
- 5. 根据要求填写信息,完成注册缴费

手机端 1.长按识别以下二维码。

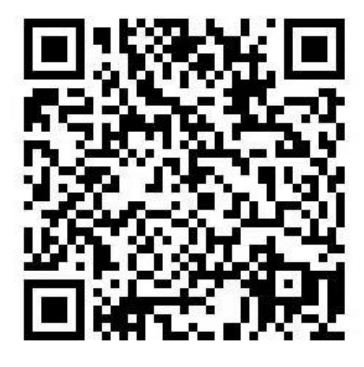

2. 进入西北工业大学大学统一支付平台,点击左上角"报名系统",选择"国际 会议注册费 GANDE 2021",点击报名。

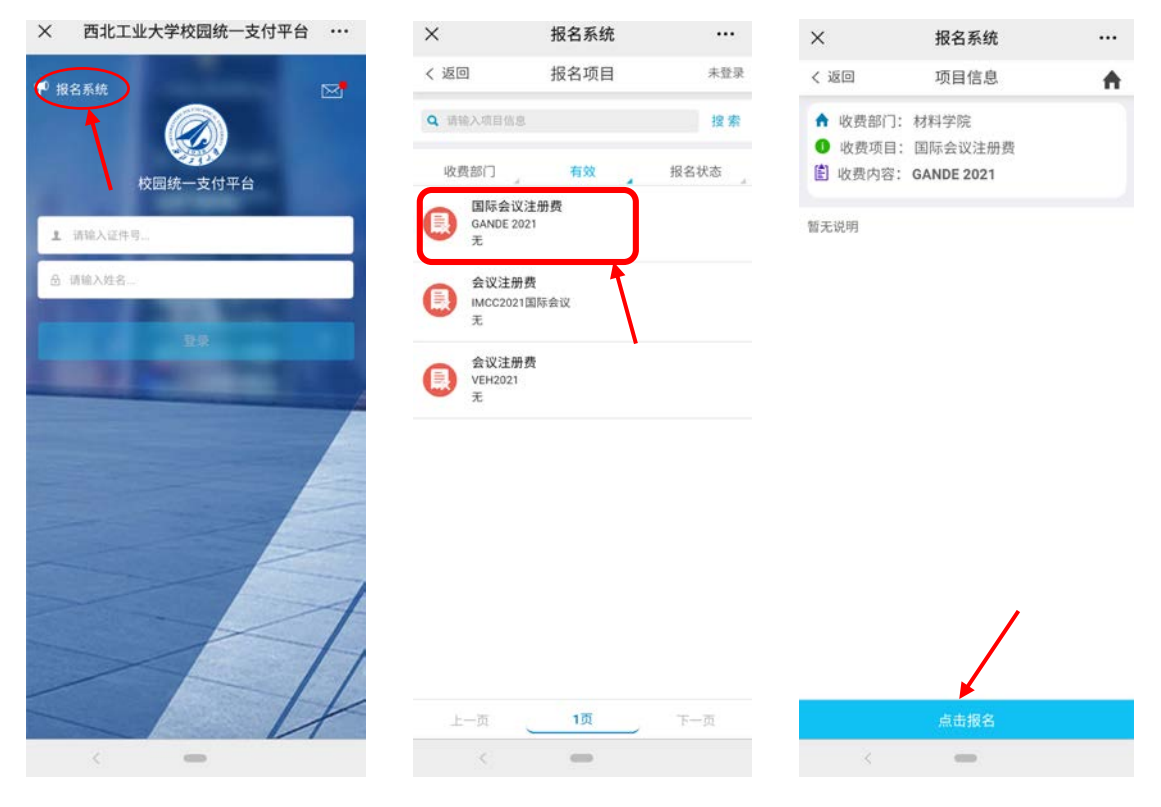

3. 校内人员输入信息点击登录,校外人员输入信息点击注册,填写个人信息,选择参会类型及人数。

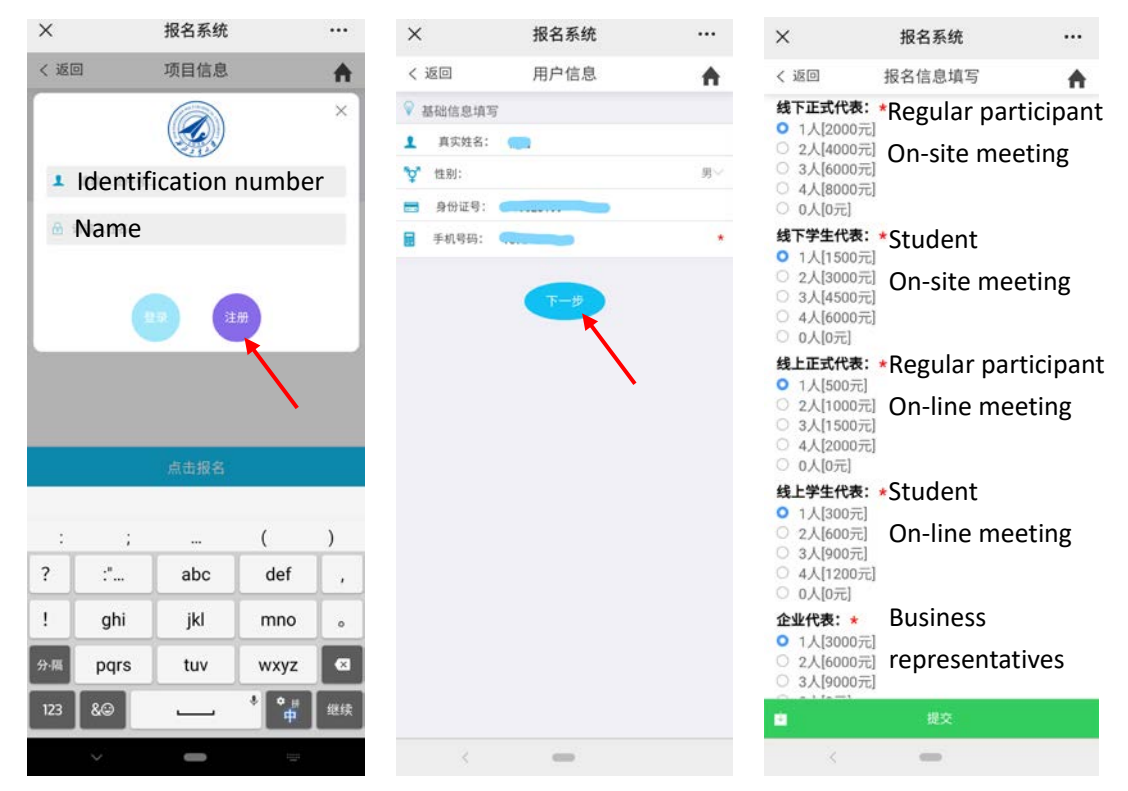

4. 填写开票信息, 点击"提交", 确认信息无误后, 点击"交费", 选择支付方 式并支付。

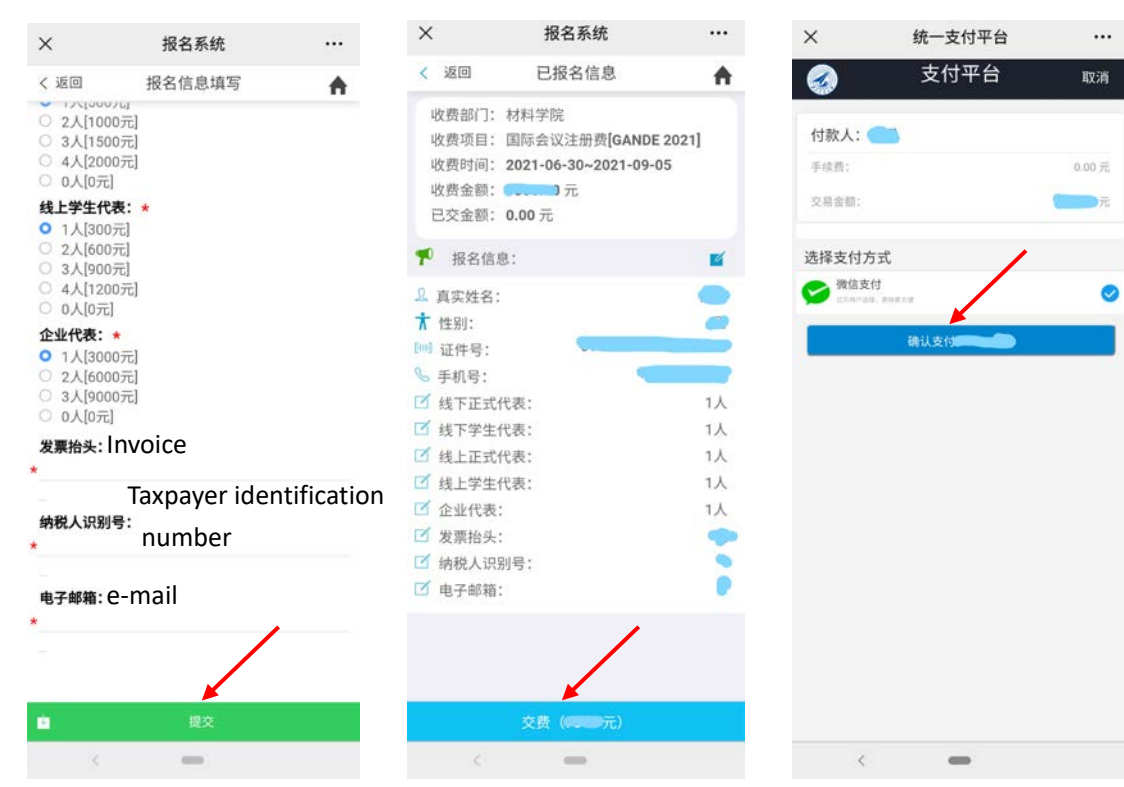